## Paso 1 - Instalar SideQuest en el ordenador

Para instalar el archivo .apk del juego utilizaremos un programa llamado SideQuest.

- Ve a la página web: <u>https://sidequestvr.com/setup-howto</u>
- Instala "Advanced Installer" (marcado en rojo)

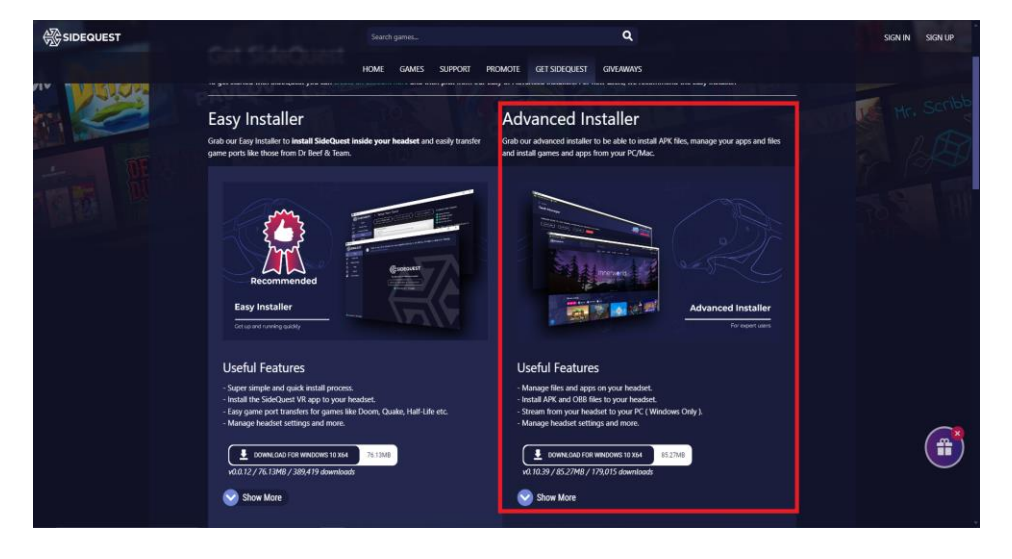

## Paso 2 - Descargar el archivo .apk

- Descarga el archivo .apk de los juegos desde el disco duro o la página web y guárdalo en un lugar que recuerdes de tu ordenador.

## Paso 3 - Instalar el .apk a través de SideQuest

- Abre SideQuest.
- Connect The VR headset to your PC via the USB cable. Make sure the VR Headset is turned on. It should say something like '*Oculus Quest 2*' and show a green circle in the top left corner of the SideQuest Window.

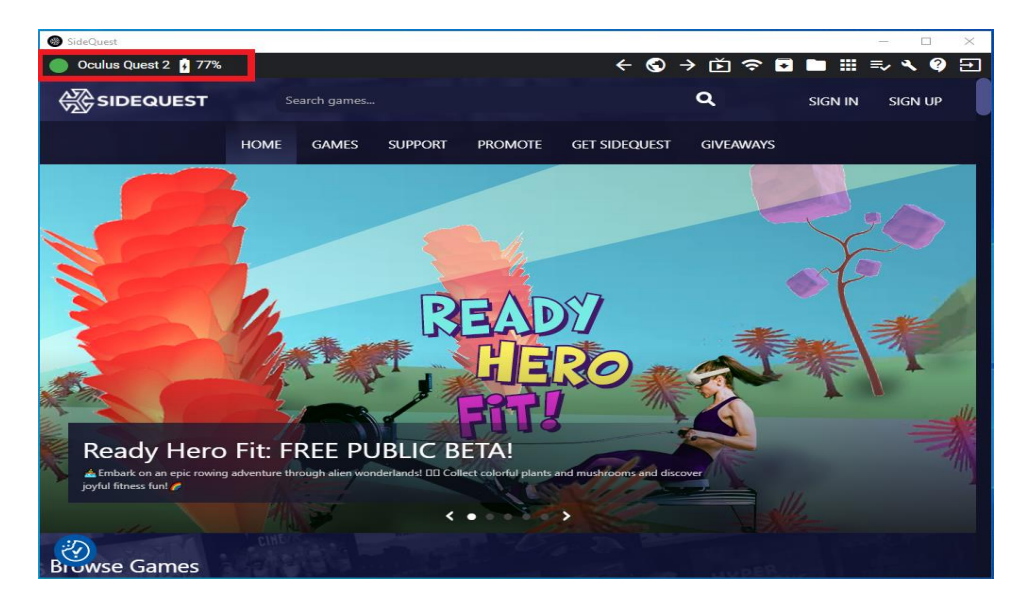

- Haz clic en el icono '*Install APK file from folder on computer*' en la esquina superior derecha de la ventana de SideQuest.

| SideQuest            | - [                  | ) X |
|----------------------|----------------------|-----|
| Oculus Quest 2 🕴 77% | · ← & → Ď ≎💽 🖿 🏼 🛼 � | ? € |

- A File Explorer will open. Navigate to where you saved the .apk file and select it.
- The installation will begin.
- After a few second the installation will be complete
- Click the '*Install APK file from folder on computer*' icon in the top right corner of the SideQuest Window.

## Paso 4 - Inicia el juego en el casco de realidad virtual

- Selecciona 'App Library' en la esquina inferior derecha.
- Selecciona 'Unknown Sources' en el menú desplegable.
- Selecciona el juego.

| App Library                                                                               |                                                       | - ×    |
|-------------------------------------------------------------------------------------------|-------------------------------------------------------|--------|
| Q Sgarch                                                                                  | Unknown sour. V A-                                    |        |
| Running apps from unknown sources may put your account and device at fisk. Our Plasform A | All (18)<br>a u node ng, cheu<br>Meta Quest apps (13) | sting, |
| and other unauthorized usage.  GAMESS - Ensamus+ GAMESS - Ensamus+                        | Installed (18)                                        |        |
| com.DefaultCompany GAME.SSElserinaersonnenny                                              | Updates (0)                                           |        |
| 3                                                                                         | Not installed (2)<br>Demos (0)                        |        |
|                                                                                           | Tutorials (3)                                         |        |
|                                                                                           | Unknown sources (1)                                   |        |
|                                                                                           |                                                       |        |
|                                                                                           |                                                       |        |
|                                                                                           |                                                       |        |
|                                                                                           |                                                       |        |
| 🏽 🏹 1:54 न 📼 🌲 📮                                                                          | 0 🖸 🖬 🧕                                               |        |